### BAB V

### IMPLEMENTASI DAN PENGUJIAN SISTEM

#### 5.1. HASIL IMPLEMENTASI

setelah penulis melakukan tahao perancangan selanjutnya yang dilakukan adalah tahap implementasi. implementasi yang dimaksud adalah proses menerjemahkan rancangan menjadi sebuah program aplikasi berbasis website dimana hasil implementasinya adalah sebagai berikut :

#### 5.1.1. Implementasi Tampilan Input

Pada sistem ini terdapat beberapa *input* yang akan dihasilkan sesuai dengan rancangan yang telah dilakukan.

1. Halaman Form Registrasi Siswa

Halaman registrasi adalah halaman siswa mendaftarkan diri menjadi anggota perpustakaan dengan memasukan data-data yang diperlukan sebelum akhirnya akun tersebut akan di acc dulu oleh petugas perpustakaan untuk bisa digunakan yang hasil implementasinya dapat dilihat pada gambar 5.1 berikut :

| Nake your app management | easy and fun: |                  |      |
|--------------------------|---------------|------------------|------|
| Enter your name          |               | Email            |      |
| Password                 | 8             | Confirm Password | 2    |
| +62 Telp                 | NIS/etc.      | Jurusan          |      |
| Jenis Kelamin            |               | - Tanggal Lahir  |      |
| Pilih satu               | ~             | mm/dd/yyyy       | []]* |

Gambar 5.1 Halaman Registrasi Siswa

Pada gambar 5.1 diatas dapat dilihat implementasi form registrasi yang digunakan siswa untuk mendaftarkan akun menjadi anggota perpustakaan. aktor akan memasukan data-data yang diperlukan didalam form dan kemudian mengklik submit. Akun baru bisa digunakan setelah anggota melakukan konfirmasi terlebih dahulu ke petugas perpustakaan untuk konfirmasi terima akun. Setelah di konfirmasi terima maka akun anggota dapat digunakan.

2. Halaman Form Login

Halaman login merupakan halaman yang menampilkan *form input* untuk bisa masuk ke halaman utama yang hasil implementasinya dapat dilihat pada gambar 5.2 berikut :

| PERPUS                                                 |   |
|--------------------------------------------------------|---|
| Welcome to Users! 👏                                    |   |
| Please sign-in to your account and start the adventure |   |
| Email                                                  |   |
| Password                                               | 8 |
| Remember Me                                            |   |
| SIGN IN                                                |   |
| New on our platform? Create an account                 |   |

Gambar 5.2 Halaman Login

Pada gambar 4.39 diatas dapat dilihat rancangan form halaman login yang dirancang agar aktor yang dimana itu anggota, petugas dan kepala perpustakaan agar bisa masuk kedalam sistem. Dapat dilihat pada rancangan form halaman login aktor hanya perlu memasukan *email* dan

*password* yang telah terdata didalam sistem perpustakaan lalu mengklik submit. Maka aktor akan memasuki halaman utama sistem perpustakaan Smk-PP Negeri Jambi.

3. Halaman Form Tambah Petugas Dan Kepala Perpustakaan

Halaman tambah petugas dan kepala perpustakaan merupakan halaman *input* untuk menambah data petugas dan kepala perpustakaan kedalam yang hasil impelementasinya dapat dilihat pada gambar 5.3 berikut :

|                   |                                | Total 6 u                               | sers                                      |           |                             |           |          |             |                      |       |        | 222 |
|-------------------|--------------------------------|-----------------------------------------|-------------------------------------------|-----------|-----------------------------|-----------|----------|-------------|----------------------|-------|--------|-----|
| iajemen Bul       |                                | Deturn                                  | e C Konala                                |           |                             |           |          |             |                      |       | ×      |     |
| ıinjaman          | <b>Tambahk</b><br>Kata sandi a | a <b>n informa</b> s<br>kun diambil dar | <b>si Pengguna</b><br>ri tanggal lahir pe | ngguna, E | (x: '22072001' atau '0      | )1122018' |          |             |                      |       |        |     |
| gembalian<br>oran | Nama Len                       | igkap                                   |                                           |           |                             |           | Email    |             |                      |       |        |     |
|                   | Telp                           |                                         |                                           |           |                             |           | NIS/etc. |             |                      |       |        | r   |
|                   | Tanggal Lahi<br>mm/dd/y        | r<br>/YY                                |                                           |           | Jenis Kelamin<br>Pilih satu |           |          | •           | Status<br>Pilih satu |       | •      |     |
|                   |                                |                                         |                                           |           |                             |           |          |             |                      | BATAL | SUBMIT |     |
|                   |                                | 6.                                      | Kepala                                    |           |                             | Kepala    |          | 08978309012 | 2                    | EDIT  | HAPUS  | AT  |

Gambar 5.3 Halaman Tambah Petugas dan Kepala Perpustakaan

Pada gambar 4.40 diatas dapat dilihat rancangan form tambah petugas dan kepala yang dirancangan agar kepala perpustakaan dapat menambah data petugas dan kepala dengan memasukan data-data yang diperlukan seperti nama lengkap, email, tanggal lahir, jenis kelamin dan status yang nantinya data tersebut akan disimpan kedalam *database*.

#### 4. Halaman Form Tambah Anggota

Halaman tambah anggota adalah halaman yang *input* untuk menambah data anggota dengan kedalam sistem yang dapat dilihat hasil implementasinya pada gambar 5.4 berikut :

| Nama Lengkap                |    | Email                         |   |
|-----------------------------|----|-------------------------------|---|
| Telp                        | \$ | NIS/etc.                      |   |
| Tanggal Lahir<br>mm/dd/yyyy | F  | - Jenis Kelamin<br>Pilih satu | * |
| Status                      |    | Jurusan                       |   |
|                             |    |                               |   |

Gambar 5.4 Halaman Tambah Anggota

Pada gambar 4.41 diatas dapat dilihat dari rancangan form tambah anggota yang nantinya dirancang untuk petugas perpustakaan agar dapat menambahkan data anggota perpustakaan yang yang mana rancangan form berisikan kolom nama lengkap, *email*, no telp, nis, tanggal lahir, jenis kelamin, status sebagai anggota dan jurusan.

5. Halaman Form Konformasi Anggota

Halaman konfirmasi anggota adalah halaman *input* konfirmasi terima atau tolak akun siswa yang mendaftar menjadi anggota perpustakaan yang dapat dilihat hasil implementasintasinya pada gambar 5.5 berikut :

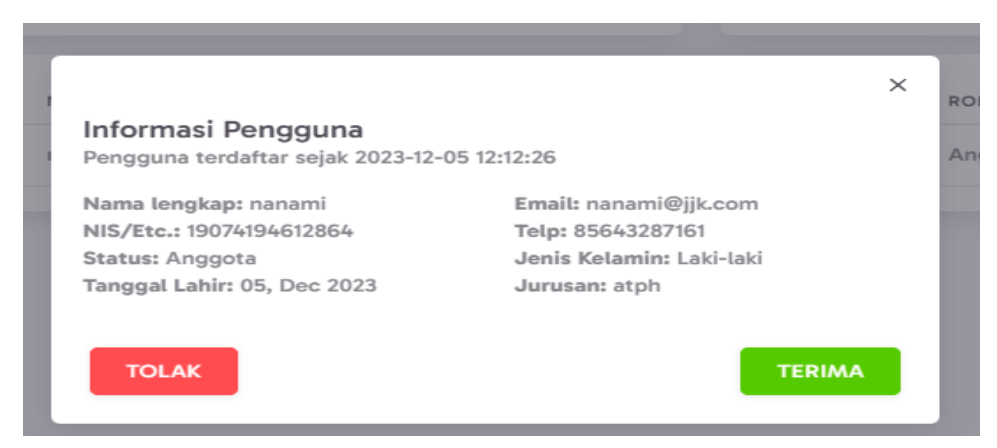

Gambar 5.5 Halaman Konformasi Akun Siswa

Pada implementasi konfirmasi akun yang mana berfungsi untuk petugas agar dapat melakukan konfirmasi untuk terima maupun tolak akun siswa yang mendaftar menjadi anggota perpustakaan yang mana form rancangan konfirmasi akun berisikan informasi terkait anggota beserta tombol terima dan tolak. 6. Halaman Form Tambah Kategori Buku

Halaman tambah kategori buku merupakan *form* yang digunakan untuk meng*input* data kategori buku yang dapat dilihat hasil implementasinya pada gambar 5.6 berikut :

| n BUN |                     |  |         |     |  |
|-------|---------------------|--|---------|-----|--|
| n     | 0>                  |  |         |     |  |
| lian  | Kategori Buku       |  |         | ×   |  |
|       | Nama Kategori       |  |         |     |  |
|       | Enter name category |  |         |     |  |
|       |                     |  |         |     |  |
|       |                     |  | KEMBALI | PAN |  |
|       |                     |  |         |     |  |
|       |                     |  |         |     |  |

Gambar 5.6 Halaman Tambah Kategori Buku

Pada gambar 4.43 diatas dapat dilihat implementasi dari form kategori buku yang berfungsi agar petugas perpustakaan dapat menambahkan kategori buku yang nantinya akan digunakan sebagai kategori dari buku tersebut berdasarkan jurusan yang sesuai untuk buku tersebut. 7. Halaman Form Tambah Rak Buku

Halaman tambah kategori buku merupakan *form* yang digunakan untuk meng*input* data rak buku yang hasil implemetasinya dapat dilihat pada gambar 5.7 berikut :

| an    | <b>0</b> >             |   |
|-------|------------------------|---|
| alian | Rak Buku               | x |
|       | Nama Kategori          |   |
|       | Enter name bookshelves |   |
|       | KEMBALI SIMPAN         |   |

### Gambar 5.7 Halaman Tambah Rak Buku

Pada gambar 4.44 diatas merupakan implementasi form tambah rak buku yang dirancang agar petugas dapat menambah data rak buku yang nantinya akan digunakan sebagai data rak saat dimana buk tersebut berada dan kemana nantinya buku tersebut akan diletakan saat anggota melakukan pengembalian buku.

### 8. Halaman *Form* Tambah Buku

Halaman *form* tambah buku merupakan *form* yang digunakan untuk meng*input* data buku yang hasil implementasinya dapat dilihat pada gambar 5.8 berikut :

| Judul Buku        |   |                           |                |         |                       |
|-------------------|---|---------------------------|----------------|---------|-----------------------|
| Enter book title  |   |                           |                |         |                       |
| Code ISBN         |   |                           | Gambar / Cover |         |                       |
| Enter book isbn   |   |                           | Choose File    | No file | chosen                |
| Penulis           |   | Tahun Terbit              |                |         | Penerbit              |
| Enter book author |   | Enter book year published | ł              |         | Enter book publisher  |
| Categori Buku     |   | Rak Buku                  |                |         | Jumlah Buku           |
| Select one        | • | Select one                |                | *       | Enter book book count |
| Sinopsis          |   |                           |                |         |                       |
|                   |   |                           |                |         |                       |
|                   |   |                           |                |         |                       |
|                   |   |                           |                |         |                       |

Gambar 5.8 Halaman Tambah Buku

Pada gambar 4.45 diatas dapat dilihat implementasi dari form tambah buku yang berfungsi agar petugas dapat menambahkan data baru kedalam sistem yang nantinya data yang telah diinput akan dimunculkan di halaman katalog buku dan tambah peminjaman buku. 9. Halaman Form Konfirmasi Booking Buku

Halaman *form* tambah buku merupakan *form* yang konfirmasi Konfirmasi terima atau tolak *booking* peminjaman buku yang dilakukan anggota yang hasil implementasinya dapat dilihat pada gambar 5.9 berikut

| Konfirmasi Booking Buku |               |          |                |                 |                        |  |  |  |  |  |
|-------------------------|---------------|----------|----------------|-----------------|------------------------|--|--|--|--|--|
| NO.                     | NAMA LENGKAP  | STATUS   | TANGGAL PINJAM | TANGGAL KEMBALI | *                      |  |  |  |  |  |
| 1.                      | tojifushigoro | Menunggu |                |                 | LIHAT TOLAK KONFIRMASI |  |  |  |  |  |
| 2.                      | tojifushigoro | Menunggu |                |                 | LIHAT TOLAK KONFIRMASI |  |  |  |  |  |
|                         |               |          |                |                 |                        |  |  |  |  |  |

Gambar 5.9 Halaman Konfirmasi Booking Buku

Pada gambar 5.9 diatas dapat dilihat dari halaman konfirmasi data booking buku yang dirancang agar petugas dapat melakukan konfirmasi untuk tolak atau terima data booking buku anggota. Data *booking* yang diterima maka akan menjadi data peminjaman buku jika ditolak maka data *booking* akan dihapus dari *database*.

#### 10. Halaman Tampilan Peminjaman Buku

Halaman *form* tambah peminjaman buku merupakan halaman yang digunakan untuk meng*input* data peminjaman buku yang hasil implementasinya dapat dilihat pada gambar 5.9 berikut :

| Nama Le                           | ngkap                                               |                                 |                                            | Buku                                        |                                              |
|-----------------------------------|-----------------------------------------------------|---------------------------------|--------------------------------------------|---------------------------------------------|----------------------------------------------|
| Selec                             | t one                                               |                                 | •                                          | Select one                                  | •                                            |
| Tanggal                           | Pinjam                                              |                                 |                                            | Tanggal Kembali                             |                                              |
| 12/30                             | /2023                                               |                                 |                                            | 01/06/2024                                  | <b>E</b>                                     |
|                                   |                                                     |                                 |                                            |                                             |                                              |
| əminja                            | man Buku                                            |                                 |                                            |                                             |                                              |
| eminja<br>NO.                     | man Buku<br>Nama lengkap                            | STATUS                          | TANGGAL PINJAM                             | TANGGAL KEMBALI                             |                                              |
| NO.                               | man Buku<br>NAMA LENGKAP<br>megumi                  | STATUS<br>Berjelan              | TANGGAL PINJAM<br>2023-12-22               | TANGGAL KEMBALI<br>2023-12-29               | 2<br>LIHAT SELESAI PERPANJANG                |
| е <b>minja</b><br>NO.<br>1.<br>2. | man Buku<br>NAMA LENGKAP<br>megumi<br>tojifushigoro | STATUS<br>Berjalan<br>Terlambat | TANGGAL PINJAM<br>2023-12-22<br>2023-12-05 | TANGGAL KEMBALI<br>2023-12-29<br>2023-12-12 | E<br>LIHAT SELESAI PERDANJANG<br>LIHAT BAYAR |

Gambar 5.10 Halaman Tambah Peminjaman Buku

Pada gambar 5.10 diatas dapat dilihat implementasi dari form halaman tambah data peminjaman buku beserta informasi tentang peminjaman buku yang telah dilakukan dimalai dari form tambah peminjaman. Jika data telah diinputkan maka data peminjaman akan muncul pada form tabel dibawahnya yang menampilkan informasi peminjaman yang di*input*kan kedalam sistem beserta status peminjaman buku tersebut.

### 11. Halaman Tampilan Pengembalian buku

Halaman *form* pengembalian buku digunakan untuk meng*input* data pengembalian buku yang hasil implementasinya dapat dilihat pada gambar 5.11 berikut :

| Hello Petu<br>Saat ini ada 3 tra | Hello Petugas! 🏂   |         |                |                 |       |  |  |  |  |  |  |
|----------------------------------|--------------------|---------|----------------|-----------------|-------|--|--|--|--|--|--|
| Peminjaman                       | Peminjaman selesai |         |                |                 |       |  |  |  |  |  |  |
| NO.                              | NAMA LENGKAP       | STATUS  | TANGGAL PINJAM | TANGGAL KEMBALI | #     |  |  |  |  |  |  |
| 1.                               | tojifushigoro      | Selesai | 2023-11-29     | 2023-12-06      | LIHAT |  |  |  |  |  |  |
| 2.                               | megumi             | Selesai | 2023-11-29     | 2023-11-29      | LIHAT |  |  |  |  |  |  |
| 3.                               | Latika Uyainah     | Selesai | 2023-11-23     | 2023-11-23      | LIHAT |  |  |  |  |  |  |
|                                  |                    |         |                |                 |       |  |  |  |  |  |  |

### Gambar 5.11 Tampilan Halaman Pengembalian Buku

Pada gambar 5.11 diatas dapat dilihat implementasi halaman pengembalian buku. Informasi yang ditampilkan pada halaman pengembalian buku berisikan nama anggota, buku yang dipinjam, status peminjaman, tanggal pinjam, tanggal kembali beserta tombol aksi untuk menyelesaikan status peminjaman buku.

### 5.1.2. Implementasi Tambilan *Output*

1. Halaman Data Petugas Dan Kepala Perpustakaan

Halaman data petugas dan kepala perpustakaan digunakan oleh petugas perpustakaan untuk mengelola data petugas dan kepala perpustakaan seperti menambah, mengubah dan menghapus data petugas dan kepala yang hasil implementasinya dapat dilihat pada gambar berikut 5.12

| perpustak        | AAN |             |                         |         |             |            | 🧟             |
|------------------|-----|-------------|-------------------------|---------|-------------|------------|---------------|
| 🛉 Manajemen User |     | Total 6 use | rs                      |         |             |            | <b>????</b> ? |
| 📤 Manajemen Buki |     | Petugas     | & Kepala                |         |             |            |               |
| 🕲 Peminjaman     |     | Тамва       | HUSER                   |         |             |            |               |
| Pengembalian     |     |             |                         |         |             |            |               |
| = Laporan        |     | NO.         | NAMA LENGKAP            | ROLE    | TELP        | ACTION     |               |
|                  |     | 1.          | Mutia Oni Susanti       | Petugas | 62881119646 | EDIT HAPUS | LIHAT         |
|                  |     | 2.          | Paulin Purnawati S.Farm | Petugas | 62874480623 | EDIT HAPUS | LIHAT         |
|                  |     | 3.          | Najwa Riyanti S.E.      | Petugas | 62897985211 | EDIT HAPUS | LIHAT         |
|                  |     | 4.          | Sabri Mahendra S.Pt     | Petugas | 62845072390 | EDIT HAPUS | LIHAT         |
|                  |     | 5.          | Petugas                 | Potugas | 08978305678 | EDIT HAPUS | LIHAT         |
|                  |     | 6.          | Kepala                  | Kepala  | 08978309012 | EDIT HAPUS | LIHAT         |
|                  |     |             |                         |         |             |            |               |

#### Gambar 5.12 Halaman Data Petugas Dan Kepala

2. Halaman Data Anggota

Halaman data anggota digunakan petugas perpustakaan untuk mengelola data anggota seperti menambah, mengubah dan menghapus data anggota yang hasil implementasinya dapat dilihat pada gambar 5.12 berikut :

| က် Home                         |               |                      |         |             |            |                          |
|---------------------------------|---------------|----------------------|---------|-------------|------------|--------------------------|
| 🕇 Manajemen Users 🚺 👌           | Total 5 users |                      |         |             |            | <b>????</b> ? <b>?</b> ? |
| 📥 Manajemen Buku 🔷 🗧            | Anggota       |                      |         |             |            |                          |
| Peminjaman                      | Тамран        |                      |         |             |            |                          |
| $\diamondsuit$ Pengembalian $>$ | TAMBAH        | USER                 |         |             |            |                          |
| ≓ Laporan                       | NO.           | NAMA LENGKAP         | ROLE    | TELP        | ACTION     |                          |
|                                 | 1.            | Artawan Marbun S.Psi | Anggota | 62846754165 | EDIT HAPUS | LIHAT                    |
|                                 | 2.            | Latika Uyainah       | Anggota | 62878584938 | EDIT HAPUS | LIHAT                    |
|                                 | 3.            | Anggota              | Anggota | 08978301234 | EDIT HAPUS | LIHAT                    |
|                                 | 4.            | megumi               | Anggota | 62851562423 | EDIT HAPUS | LIHAT                    |
|                                 | 5.            | tojifushigoro        | Anggota | 85156242336 | EDIT HAPUS | LIHAT                    |
|                                 |               |                      |         |             |            |                          |

Gambar 5.12 Halaman Data Anggota

3. Halaman data Konfirmasi Akun

Halaman data konfirmasi akun adalah halaman yang digunakan petugas untuk mengelola data anggota yang registrasi di website perpustakaan menjadi anggota perpustakaan seperti konfirmasi terima dan tolak akun anggota yang hasil implementasinya dapat dilihat pada gambar 5.13

| <ul> <li>Manajemen Us</li> <li>Manajemen Ruku</li> </ul> | Total 11 users<br>Terkonfirmasi |              | <b>??</b> | ???       | Total 6 users<br>Menunggu 1 | Konfirmasi | <b>?????</b> |
|----------------------------------------------------------|---------------------------------|--------------|-----------|-----------|-----------------------------|------------|--------------|
| Peminjaman (3)                                           | Show 10 - entries               |              |           |           |                             | Sea        | rch:         |
| 🗘 Pengembalian 💦 >                                       | NO                              | NAMA LENGKAP |           | NIS/E1    | TC.                         | ROLE       | ACTION A     |
| = Laporan >                                              | 1.                              | sein         |           | 124129441 | 24598                       | Anggota    | DETAIL       |
|                                                          | 2.                              | strak        |           | 08163758  | 51478                       | Anggota    | DETAIL       |
|                                                          | 3.                              | fern         |           | 09724012  | 28468                       | Anggota    | DETAIL       |
|                                                          | 4.                              | frieren      |           | 814698162 | 984692                      | Anggota    | DETAIL       |
|                                                          | 5.                              | okotsu yuta  |           | 8916498   | 14916                       | Anggota    | DETAIL       |
|                                                          | 6.                              | nanami       |           | 190741946 | 512864                      | Anggota    | DETAIL       |
|                                                          | Showing 1 to 6 of 6 entri       | es           |           |           |                             |            | 1            |

Gambar 5.13 Halaman Konfirmasi Anggota

#### 4. Halaman Kategori Buku

Halaman data kategori buku digunakan petugas untuk mengelola data kategori buku seperti menambah, mengubah dan menghapus data kategori buku yang hasil implementasinya dapat dilihat pada gambar 5.14 berikut :

| PERPUSTAKAAN Biview Profile |                              |                          |                   |        |  |            |  |  |  |
|-----------------------------|------------------------------|--------------------------|-------------------|--------|--|------------|--|--|--|
| 🛱 Home                      | Selamat Petugasl 🏂           |                          |                   |        |  |            |  |  |  |
| 🕇 Manajemen Us 🙆 > 👘        | Kamu mempunyai 3 buku yang 1 | terdaftar dalam 6 katego | ri buku saat ini. |        |  |            |  |  |  |
| 📤 Manajemen Buku 🔷 🔪        | TANDALLKATECODT              |                          |                   |        |  |            |  |  |  |
| ⊚ Peminjaman 🛛 (3) > 👘      | TAMBAH KATEGORI              |                          |                   |        |  |            |  |  |  |
| 🗘 Pengembalian 💦 👌          | Show 10 👻 entries            |                          |                   |        |  | Search:    |  |  |  |
| = Laporan 💦                 | NO                           | KATEGORI                 |                   | BUKU   |  | ACTION     |  |  |  |
|                             | 1.                           | agama                    |                   | 0 Buku |  | EDIT HAPUS |  |  |  |
|                             | 2.                           | filsafat                 |                   | O Buku |  | EDIT HAPUS |  |  |  |
|                             | 3,                           | hiburan                  |                   | 0 Buku |  | EDIT HAPUS |  |  |  |
|                             | 4.                           | pendidikan               |                   | 0 Buku |  | EDIT HAPUS |  |  |  |
|                             | 5,                           | novel ringan             |                   | 0 Buku |  | EDIT HAPUS |  |  |  |
|                             | 6.                           | komik                    |                   | 3 Buku |  | EDIT HAPUS |  |  |  |
|                             | Showing 1 to 6 of 6 entries  |                          |                   |        |  | 0          |  |  |  |

Gambar 5.14 Halaman Kategori Buku

### 5. Halaman Data Rak Buku

Halaman data rak buku digunakan petugas untuk mengelola data seperti menambah, mengubah dan menghapus data rak buku yang hasil implementasinya dapat dilihat pada gambar 5.15 berikut :

| PERPUSTAKAAN       | Selamat Petugas!            | Selamat Petugas! 🏂                 |    |        |            |  |  |
|--------------------|-----------------------------|------------------------------------|----|--------|------------|--|--|
| û Home             | Kamu mempunyai 3 buku yang  | tersimpan dalam 6 rak buku saat ir | i. |        |            |  |  |
| 🕇 Manajemen Us 🄞 > |                             |                                    |    |        |            |  |  |
| 🔒 Manajemen Buku 🔷 | TAMBAH RAK BUKU             |                                    |    |        |            |  |  |
| 🔇 Peminjaman 🛛 🕄 👌 | Show 10 - entries           |                                    |    |        | Search:    |  |  |
| 🗘 Pengembalian 🔷 👌 | NO.                         | RAK BUKU                           |    | BUKU   | ACTION \$  |  |  |
| ≓ Laporan →        | 1.                          | hiburan                            |    | 3 Buku | EDIT HAPUS |  |  |
|                    | 2.                          | pelajaran                          |    | 0 Buku | EDIT HAPUS |  |  |
|                    | 3.                          | tanaman cabe                       |    | 0 Buku | EDIT HAPUS |  |  |
|                    | 4.                          | ternak unggas                      |    | 0 Buku | EDIT HAPUS |  |  |
|                    | 5.                          | sejarah                            |    | 0 Buku | EDIT HAPUS |  |  |
|                    | 6.                          | tanaman perkebunan                 |    | 0 Buku | EDIT HAPUS |  |  |
|                    | Showing 1 to 6 of 6 entries |                                    |    |        | 0          |  |  |

Gambar 5.15 Halaman Data Rak Buku

6. Halaman Data Buku

Halaman data buku petugas untuk mengelola data seperti menambah, mengubah dan menghapus data buku yang hasil implementasinya dapat dilihat pada gambar 5.16 berikut :

| PERPUSTAKAAN          |                           |                          |                                      |               | 🧟            |
|-----------------------|---------------------------|--------------------------|--------------------------------------|---------------|--------------|
| 命 Home                |                           |                          |                                      |               | View Profile |
| 🕇 Manajemen Users 1 🔇 | Selamat                   | Petugas! 🏂               |                                      |               |              |
| 📤 Manajemen Buku 💦 🔪  | Perpustakaan<br>saat ini. | memiliki total 3 transak | si peminjaman buku dari total 3 buku |               |              |
| 🔇 Peminjaman 🔹 🔾      |                           |                          |                                      |               |              |
| Pengembalian          | ТАМВАН С                  | DATA                     |                                      |               |              |
| ☴ Laporan             | NO.                       | IMAGE                    | JUDUL                                | KATEGORI BUKU | ACTION       |
|                       | 1.                        | <b>\$</b>                | jujutsu kaisen                       | komik         | LIHAT        |
|                       | 2.                        |                          | bungou stray dog                     | komik         | LIHAT        |
|                       | 3.                        |                          | naruto                               | komik         | LIHAT        |
|                       |                           |                          |                                      |               |              |
|                       |                           |                          |                                      |               |              |

Gambar 5.16 Halaman Data Buku

### 7. Tampilan Lihat Denda

Laporan denda merupakan laporan keseluruhan anggota yang mendapatkan denda keterlambatan dalam peminjaman buku yang hasil implementasinya dapat dilihat pada gambar 5.18 berikut :

| otal Rp. 41000 | o<br>a Masuk  | <u> </u>                   | Total Ousers<br>Total Terl             | lambat                                                                         | L      |
|----------------|---------------|----------------------------|----------------------------------------|--------------------------------------------------------------------------------|--------|
| 10 × e         | entries       |                            |                                        | Search:                                                                        |        |
| NO             | NAME 🖕        | JUMLAH DENDA $\Rightarrow$ | JUMLAH HARI $\stackrel{\diamond}{\mp}$ | TANGGAL PEMBAYARAN $\stackrel{\scriptscriptstyle \pm}{\scriptscriptstyle \mp}$ | #      |
| 1.             | megumi        | Rp. 7000                   | 7 Hari                                 | 2023-11-24 21:49:23                                                            | DETAIL |
| 2.             | tojifushigoro | Rp. 22000                  | 22 Hari                                | 2024-01-03 14:02:15                                                            | DETAIL |
| 3.             | okotsu yuta   | Rp. 6000                   | 6 Hari                                 | 2024-01-03 14:07:40                                                            | DETAIL |
| 4.             | itadori yuji  | Rp. 6000                   | 6 Hari                                 | 2024-01-03 14:08:37                                                            | DETAIL |

Gambar 5.18 Laporan Denda

#### 8. Tampilan Laporan Anggota

Laporan anggota meupakan laporan keseluruhan anggota perpustakaan yang terdaftar pada sistem perpustakaan yang hasil implementasinya dapat dilihat pada gambar 5.17 berikut :

### Transaction Library Report

| No. | name                       | email                           | telp        | role    | Jurusan    | Tanggal<br>Lahir | Jenis<br>Kelamin | NIS/Etc.          |
|-----|----------------------------|---------------------------------|-------------|---------|------------|------------------|------------------|-------------------|
| 1.  | nanami                     | nanami@jjk.com                  | 85643287161 | Anggota | atph       | 2023-<br>12-05   | Laki-laki        | 19074194612864    |
| 2.  | tojifushigoro              | toji@jjk.com                    | 85156242336 | Anggota | perkebunan | 2023-<br>11-11   | Laki-laki        | 77174014986948416 |
| 3.  | megumi                     | megumi@jjk.com                  | 62851562423 | Anggota | perkebunan | 2023-<br>12-12   | Laki-laki        | 12691296128782412 |
| 4.  | Artawan<br>Marbun<br>S.Psi | bakianto.budiman@pradana.mil.id | 62846754165 | Anggota | -          | 2004-<br>05-22   | Perempuan        | 8107411387033     |
| 5.  | Latika<br>Uyainah          | najmudin.cakrawala@yahoo.co.id  | 62878584938 | Anggota | IPS        | 1977-<br>09-04   | Laki-laki        | 0611845051982     |
| 6.  | Anggota                    | Anggota@testing.com             | 08978301234 | Anggota | IPA        | 2001-<br>07-22   | Laki-laki        | 1234567891        |

Gambar 5.17 Laporan Anggota

9. Tampilan Laporan Buku

Laporan denda merupakan laporan keseluruhan jumlah buku perpustakaan didalam sistem yang hasil implementasinya dapat dilihat pada gambar 5.19 berikut :

### **Transaction Library Report**

| No. | Judul                  | image | Kategori | Rak<br>Buku | isbn           | Penulis         | Tahun<br>Publis | Penerbit | Stok<br>Buku |
|-----|------------------------|-------|----------|-------------|----------------|-----------------|-----------------|----------|--------------|
| 1.  | apa aja                |       | hiburan  | hiburan     | 12409720497104 | apa aja         | 2001            | apa aja  | 10           |
| 2.  | bebas                  |       | filsafat | pelajaran   | 028047109741   | bebas           | 2000            | bebas    | 70           |
| 3.  | jujutsu<br>kaisen      |       | komik    | hiburan     | 08104091490    | akutami<br>gege | 2008            | suesha   | 6            |
| 4.  | bungou<br>stray<br>dog |       | komik    | hiburan     | 71724861984618 | dazai           | 2011            | atsushi  | 8            |
| 5.  | naruto                 |       | komik    | hiburan     | 9696989598587  | riyan           | 1999            | ilham    | 7            |

#### Gambar 5.19 Laporan Buku

#### 10. Tampilan Laporan Transaksi

Laporan transaksi merupakan keseluruhan dari transaksi peminjaman dan pengembalian buku perpustakaan yang hasil implementasinya dapat dilihat pada gambar 5.20 berikut :

#### **Transaction Library Report**

| NO | Nama          | Buku                | Tanggal<br>Pinjam | Tanggal<br>Kembali | Status   | Denda        | Jumlah<br>Hari |
|----|---------------|---------------------|-------------------|--------------------|----------|--------------|----------------|
| 1  | itadori yuji  | bungou<br>stray dog | 2024-01-<br>03    | 2024-01-<br>17     | Berjalan | Rp.<br>6000  | 6 Hari         |
| 2  | okotsu yuta   | naruto              | 2024-01-<br>03    | 2024-01-<br>17     | Berjalan | Rp.<br>6000  | 6 Hari         |
| 3  | tojifushigoro | jujutsu<br>kaisen   |                   |                    | Menunggu | -            | -              |
| 4  | megumi        | bungou<br>stray dog | 2023-12-<br>22    | 2023-12-<br>29     | Berjalan | -            | -              |
| 5  | tojifushigoro | jujutsu<br>kaisen   |                   |                    | Menunggu | -            | -              |
| 6  | tojifushigoro | jujutsu<br>kaisen   |                   |                    | Menunggu | -            | -              |
| 7  | tojifushigoro | jujutsu<br>kaisen   | 2023-12-<br>05    | 2023-12-<br>19     | Berjalan | Rp.<br>22000 | 22 Hari        |

Gambar 5.20 Laporan Transaksi

### 5.2. PENGUJIAN SISTEM

Pada tahap ini dilakukan pengujian menggunakan metode pengujian *white box* dimana penulis melakukan pengecekan kode-kode program *PHP* yang ada dan *black box* dimana penulis melakukan pengecekan hasil keluaran dari aplikasi dan apabila hasil keluaran tidak sesuai atau terjadi kesalahan maka penulis melakukan perbaikan agar hasil keluaran dari aplikasi sesuai dengan hasil yang diharapkan. Berikut merupakan tabel-tabel pengujian *black box* :

1. Pengujian Login

Pengujian *login* digunakan untuk memastikan bahwa *form* menu *login* telah dapat digunakan dengan baik dan sesuai dengan fungsinya.

| Deskripsi | Prosedur         | Masukan          | Keluaran      | Hasil Yang    | Kesimpulan |
|-----------|------------------|------------------|---------------|---------------|------------|
|           | pengujian        |                  | Yang          | Didapat       |            |
|           |                  |                  | Diharapkan    |               |            |
| Login     | -Klik menu       | Email,           | Aktor         | Aktor         | Baik       |
|           | login            | password         | berhasil      | berhasil      |            |
|           | -Input           | dan klik         | masuk ke      | masuk ke      |            |
|           | <i>Email</i> dan | tombol           | halaman       | halaman       |            |
|           | password         | sign in          | utama         | utama         |            |
|           | -Klik            |                  |               |               |            |
|           | tombol           |                  |               |               |            |
|           | sign in          |                  |               |               |            |
| Login     | -Klik menu       | Email,           | Tampil        | Tampil        | Baik       |
|           | login            | password         | pesan error   | pesan error   |            |
|           | -Input           | yang             | bahwa data    | bahwa data    |            |
|           | <i>Email</i> dan | salah dan        | yang          | yang          |            |
|           | password         | klik <i>sign</i> | dimasukan     | dimasukan     |            |
|           | yang salah       | in               | tidak terdata | tidak terdata |            |
|           | -Klik            |                  | didalam       | didalam       |            |
|           | tombol           |                  | database      | database      |            |
|           | sign in          |                  |               |               |            |

**Tabel 5.1 Tabel Pengujian Login** 

2. Pengujian Konfirmasi Akun

Pengujian konfirmasi akun digunakan petugas untuk memastikan fitur terima dan tolak akun yang mendaftar dapat digunakan dengan baik dan sesuai dengan fungsinya.

| Deskripsi  | Prosedur      | Masuk  | Keluaran   | Hasil      | Kesimpula |
|------------|---------------|--------|------------|------------|-----------|
|            | pengujian     | an     | Yang       | Yang       | n         |
|            |               |        | Diharapka  | Didapat    |           |
|            |               |        | n          |            |           |
| Konfirmasi | -Login        | Klik   | Petugas    | Petugas    | Baik      |
| Akun       | Petugas       | tombol | berhasil   | berhasil   |           |
|            | -Buka         | terima | melakukan  | melakuka   |           |
|            | halaman       |        | konfirmasi | n          |           |
|            | Konfirmas     |        | akun dan   | konfirmas  |           |
|            | i Akun        |        | akun aktif | i akun dan |           |
|            | -Pilih detail |        | dan bisa   | akun aktif |           |
|            | -Pilih        |        | digunakan  | dan bisa   |           |
|            | Tombol        |        | anggota    | digunakan  |           |
|            | Terima        |        |            | anggota    |           |
| Konfirmasi | -Login        | Klik   | Petugas    | Petugas    | Baik      |
| akun       | Petugas       | tombol | berhasil   | berhasil   |           |
|            | -Buka         | tolak  | menolak    | menolak    |           |
|            | halaman       |        | akun dan   | akun dan   |           |
|            | Konfirmas     |        | akun       | akun       |           |
|            | i Akun        |        | dari       | dari       |           |
|            | -Pilih detail |        | database   | database   |           |
|            | -Pilih        |        |            |            |           |
|            | Tombol        |        |            |            |           |
|            | Tolak         |        |            |            |           |

Tabel 5.2 Tabel Pengujian Konfirmasi Akun

# 3. Pengujian Menu data anggota

Pengujian *form* data anggota digunakan untuk memastikan bahwa form data anggota dapat digunakan dan sesuai dengan fungsinya.

| Deskripsi | Prosedur             | Masukan           | Keluaran             | Hasil                | Kesimp |
|-----------|----------------------|-------------------|----------------------|----------------------|--------|
|           | pengujian            |                   | Y ang<br>Dibaranka   | Y ang<br>Didapat     | ulan   |
|           |                      |                   | л п                  | Diuapat              |        |
| Tambah    | -Login               | Nama,             | Petugas              | Petugas              | Baik   |
| Anggota   | petugas              | <i>email,</i> no  | berhasil             | berhasil             |        |
|           | -Buka                | telp, nis,        | menambah             | menambah             |        |
|           | halaman              | tanggal           | data                 | data                 |        |
|           | data anggota         | lahir, jenis      | anggota              | anggota              |        |
|           | -Pilin tamban        | kelamin,          |                      |                      |        |
|           | -Masukan             | status,           |                      |                      |        |
|           | nama <i>email</i>    | klik tombol       |                      |                      |        |
|           | no telp. nis.        | submit            |                      |                      |        |
|           | tanggal lahir,       | 5                 |                      |                      |        |
|           | jenis                |                   |                      |                      |        |
|           | kelamin,             |                   |                      |                      |        |
|           | status,              |                   |                      |                      |        |
|           | jurusan              |                   |                      |                      |        |
|           | -Klik tombol         |                   |                      |                      |        |
|           | submit               |                   |                      |                      |        |
| Tambah    | -Login               | -Nama,            | Tampil               | Tampil               | Baik   |
| anggota   | petugas              | <i>email</i> , no | pesan<br>"Data       | pesan<br>"Data       |        |
|           | -Buka                | tenggal           | Dala<br>barus dijsi" | Dala<br>barus diisi" |        |
|           | halaman              | lahir             | narus unsi           | narus unsi           |        |
|           | data anggota         | ienis             |                      |                      |        |
|           | -Pilih tambah        | kelamin,          |                      |                      |        |
|           | anggota              | status,           |                      |                      |        |
|           | -Masukan             | jurusan           |                      |                      |        |
|           | nama, <i>email</i> , | dan salah         |                      |                      |        |
|           | no telp, nis,        | satu data         |                      |                      |        |
|           | tanggal lahir,       | belum<br>diisi    |                      |                      |        |
|           | jenis                | - klik            |                      |                      |        |
|           | kelamin,             | tombol            |                      |                      |        |
|           | status,              | submit            |                      |                      |        |
|           | jurusan              |                   |                      |                      |        |

Tabel 5.3 Pengujian Mengelola Data Anggota

|         | -Klik tombol         |                                 |                  |                        |      |
|---------|----------------------|---------------------------------|------------------|------------------------|------|
|         | submit               |                                 |                  |                        |      |
| Edit    | -Login               | -Nama,                          | Tampil           | Tampil                 | Baik |
| anggota | petugas              | <i>email,</i> no                | pesan            | pesan                  |      |
|         | -Buka                | telp, nis,<br>tanggal<br>lahir, | "Perubahan       | "Perubahan             |      |
|         | halaman              |                                 | dala<br>berbasil | berhasil<br>dilakukan" |      |
|         | data anggota         |                                 | dilakukan"       |                        |      |
|         | -Pilih edit          | jenis                           |                  |                        |      |
|         | anggota              | kelamin,                        |                  |                        |      |
|         | -Edit salah          | status,                         |                  |                        |      |
|         | satu data            | jurusan                         |                  |                        |      |
|         | nama, <i>email</i> , | dan edit                        |                  |                        |      |
|         | no telp, nis,        | salah satu                      |                  |                        |      |
|         | tanggal lahir,       | data                            |                  |                        |      |
|         | jenis                | -klik                           |                  |                        |      |
|         | kelamin,             | tombol                          |                  |                        |      |
|         | status,              | submit                          |                  |                        |      |
|         | jurusan              |                                 |                  |                        |      |
|         | -Klik tombol         |                                 |                  |                        |      |
|         | submit               |                                 |                  |                        |      |
| Hapus   | -Login               | Klik                            | Tampil           | Tampil                 | Baik |
| anggota | petugas              | Tombol                          | pesan            | pesan                  |      |
|         | -Buka data           | Hapus                           | "Data            | "Data                  |      |
|         | anggota              |                                 | berhasil         | berhasil               |      |
|         | -Pilih hapus         |                                 | dihapus"         | dihapus"               |      |

# 4. Pengujian Menu Data Kategori Buku

Pengujian *form* data kategori buku digunakan untuk memastikan bahwa form data kategori buku dapat digunakan dan sesuai dengan fungsinya.

| pengujianYang<br>DiharapkaYang<br>DidapatTambah<br>kategori-Login<br>petugasNama<br>kategoriTampil<br>pesanTampil<br>pesanBuka-Buka"Data telah<br>berhasil"Data telah<br>berhasilhalaman<br>kategoriororbuku-Bukan" | Deskripsi | Prosedur      | Masukan   | Keluaran         | Hasil            | Kesimp  |
|----------------------------------------------------------------------------------------------------|-----------|---------------|-----------|------------------|------------------|---------|
| DiharapkaDidapatTambah-LoginNamaTampilTampilBaikkategoripetugaskategoripesanpesanbuku-Buka"Data telah"Data telahHaiamankategorikategoriditambahkaditambahkabuku-Bukan"n"                                            |           | pengujian     |           | Yang             | Yang             | ulan    |
| Tambah<br>kategori-Login<br>petugasNama<br>kategoriTampil<br>pesanTampil<br>pesanBaikbuku-Buka"Data telah"Data telahBaikhalaman<br>kategoriberhasilberhasilberhasilbukun"n"n"                                       |           |               |           | Diharapka        | Didapat          |         |
| Tambah<br>kategori-LoginNamaTampilTampilBaikkategoripetugaskategoripesanpesanbesanbuku-Buka"Data telahberhasilberhasilhalamankategoriditambahkaditambahkaditambahkabukun"n"n"                                       |           |               |           | n                |                  |         |
| kategoripetugaskategoripesanpesanbuku-Buka"Data telah"Data telahhalamanberhasilberhasilkategoriditambahkaditambahkabukun"n"                                                                                         | Tambah    | -Login        | Nama      | Tampil           | Tampil           | Baik    |
| buku-Buka"Data telah"Data telahhalamanberhasilberhasilkategoriditambahkaditambahkabukun"n"                                                                                                    | kategori  | petugas       | kategori  | pesan            | pesan            |         |
| halamanberhasilberhasilkategoriditambahkaditambahkabukun"n"                                                                                                    | buku      | -Buka         |           | "Data telah      | "Data telah      |         |
| kategori<br>buku<br>n'' n''                                                                                                    |           | halaman       |           | berhasil         | berhasil         |         |
| buku n'' n''                                                                                                    |           | kategori      |           | ditambahka       | ditambahka       |         |
|                                                                                                    |           | buku          |           | n"               | n"               |         |
| -Pilih tambah                                                                                                    |           | -Pilih tambah |           |                  |                  |         |
| kategori                                                                                                    |           | kategori      |           |                  |                  |         |
| buku                                                                                                    |           | buku          |           |                  |                  |         |
| -Masukan                                                                                                    |           | -Masukan      |           |                  |                  |         |
| nama                                                                                                    |           | nama          |           |                  |                  |         |
| kategori                                                                                                    |           | kategori      |           |                  |                  |         |
| -Klik tombol                                                                                                    |           | -Klik tombol  |           |                  |                  |         |
| submit                                                                                                    |           | submit        |           |                  |                  |         |
| Tambah-LoginKosongkanTampilTampil                                                                                                    | Tambah    | -Login        | Kosongkan | Tampil           | Tampil           | Baik    |
| kategori petugas nama pesan pesan                                                                                                    | kategori  | petugas       | nama      | pesan            | pesan            |         |
| -Buka kategori "Data "Data                                                                                                    |           | -Buka         | kategori  | "Data            | "Data            |         |
| halaman buku harap diisi" harap diisi"                                                                                                    |           | halaman       | buku      | harap diisi''    | harap diisi"     |         |
| kategori                                                                                                    |           | kategori      |           |                  |                  |         |
| buku                                                                                                    |           | buku          |           |                  |                  |         |
| -Pilih tambah                                                                                                    |           | -Pilih tambah |           |                  |                  |         |
| kategori                                                                                                    |           | kategori      |           |                  |                  |         |
| buku                                                                                                    |           | buku          |           |                  |                  |         |
| -Kosongkan                                                                                                    |           | -Kosongkan    |           |                  |                  |         |
| nama                                                                                                    |           | nama          |           |                  |                  |         |
| kategori                                                                                                    |           | Kategori      |           |                  |                  |         |
|                                                                                                    |           | -Klik tombol  |           |                  |                  |         |
| Submit                                                                                                    |           | submit        | T 11 1-   | <b>T</b>         | <b>T</b>         | D - '1- |
| <i>Lait</i> - <i>Login</i> Uban nama Tampil Tampil Baik                                                                                                    | Edit      | -Login        | Uban nama | 1 amp11          | 1 amp11          | Baik    |
| kategori petugas kategori pesan pesan                                                                                                    | kategori  | petugas       | kategori  | pesan<br>"Drages | pesan<br>"Dragoo |         |
| DUKU -BUKA DUKU Proses Proses                                                                                                    | бики      | -BUKa         | бики      | Proses           | Proses           |         |
| halaman perubanan perubanan kata talah data talah                                                                                                    |           | Itatagari     |           | perubanan        | perubanan        |         |
| kalegori dala leian dala teian                                                                                                    |           | kategori      |           | borbacil         | borbacil         |         |

Tabel 5.4 Pengujian Pengelolaan Data Kategori Buku

|       | -Klik ubah   |        | dilakukan"   | dilakukan" |      |
|-------|--------------|--------|--------------|------------|------|
|       | nama         |        |              |            |      |
|       | kategori     |        |              |            |      |
|       | -Klik tombol |        |              |            |      |
|       | submit       |        |              |            |      |
| Hapus | -Login       | Klik   | Tampil       | Tampil     | Baik |
|       | petugas      | tombol | pesan        | pesan      |      |
|       | -Buka        | hapus  | "Proses      | "Proses    |      |
|       | halaman      |        | penghapusa   | penghapusa |      |
|       | kategori     |        | n data telah | n data     |      |
|       | buku         |        | berhasil     | berhasil   |      |
|       | -Klik hapus  |        | dilakukan"   | dilakukan" |      |

5. Pengujian Menu Data Rak Buku

Pengujian *form* data rak buku digunakan untuk memastikan bahwa *form* data rak buku dapat digunakan dan sesuai dengan fungsinya.

| Deskripsi | Prosedur      | Masukan   | Keluaran     | Hasil        | Kesimp |
|-----------|---------------|-----------|--------------|--------------|--------|
| _         | pengujian     |           | Yang         | Yang         | ulan   |
|           |               |           | Diharapka    | Didapat      |        |
|           |               |           | n            | _            |        |
| Tambah    | -Login        | Nama rak  | Tampil       | Tampil       | Baik   |
| rak buku  | petugas       |           | pesan        | pesan        |        |
|           | -Buka         |           | "Data telah  | "Data telah  |        |
|           | halaman rak   |           | berhasil     | berhasil     |        |
|           | buku          |           | ditambahka   | ditambahka   |        |
|           | -Pilih tambah |           | n"           | n"           |        |
|           | rak buku      |           |              |              |        |
|           | -Masukan      |           |              |              |        |
|           | nama rak      |           |              |              |        |
|           | -Klik tombol  |           |              |              |        |
|           | submit        |           |              |              |        |
| Tambah    | -Login        | Kosongkan | Tampil       | Tampil       | Baik   |
| rak buku  | petugas       | nama rak  | pesan        | pesan        |        |
|           | -Buka         | buku      | "Data        | "Data        |        |
|           | halaman rak   |           | harap diisi" | harap diisi" |        |
|           | buku          |           |              |              |        |
|           | -Pilih tambah |           |              |              |        |
|           | rak buku      |           |              |              |        |
|           | -Kosongkan    |           |              |              |        |

|                                 | nama rak<br>-Klik tombol<br><i>submit</i>                                                                     |                         |                                                                                    |                                                                                 |      |
|---------------------------------|----------------------------------------------------------------------------------------------------|-------------------------|------------------------------------------------------------------------------------|---------------------------------------------------------------------------------|------|
| <i>Edit</i><br>kategori<br>buku | -Login<br>petugas<br>-Buka<br>halaman rak<br>buku<br>-Klik ubah<br>nama rak<br>buku<br>-Klik tombol<br>submit | Ubah nama<br>rak buku   | Tampil<br>pesan<br>"Proses<br>perubahan<br>data telah<br>berhasil<br>dilakukan"    | Tampil<br>pesan<br>"Proses<br>perubahan<br>data telah<br>berhasil<br>dilakukan" | Baik |
| Hapus                           | - <i>Login</i><br>petugas<br>-Buka<br>halaman rak<br>buku<br>-Klik hapus                                      | Klik<br>tombol<br>hapus | Tampil<br>pesan<br>"Proses<br>penghapusa<br>n data telah<br>berhasil<br>dilakukan" | Tampil<br>pesan<br>"Proses<br>penghapusa<br>n data<br>berhasil<br>dilakukan"    | Baik |

6. Pengujian *Form* Data Buku

Pengujian menu form data buku digunakan petugas untuk memastikan bahwa

form data buku dapat digunakan dan sesuai dengan fungsinya.

| Deskripsi      | Prosedur<br>pengujian                                                                                                    | Masukan                                                                                                    | Keluaran<br>Yang<br>Diharapka                                  | Hasil<br>Yang<br>Didapat                                       | Kesimp<br>ulan |
|----------------|----------------------------------------------------------------------------------------------------|----------------------------------------------------------------------------------------------------|----------------------------------------------------------------|----------------------------------------------------------------|----------------|
| Tambah<br>buku | -Login<br>petugas<br>-Buka<br>halaman rak<br>buku<br>-Pilih tambah<br>buku<br>-Masukan<br>nama, kode<br>buku,<br>gambar,<br>penulis | Masukan<br>nama, kode<br>buku,<br>gambar,<br>penulis,<br>tahun terbit,<br>penerbit,<br>kategori,<br>rak, jumlah,<br>sinopsis | Tampil<br>pesan<br>"Data telah<br>berhasil<br>ditambahka<br>n" | Tampil<br>pesan<br>"Data telah<br>berhasil<br>ditambahka<br>n" | Baik           |

Tabel 5.6 Tabel Pengujian Data Buku

|                  | tahun terbit,<br>penerbit,<br>kategori,<br>rak, jumlah,<br>sinopsis<br>-Klik tombol<br>submit                                                                                                    |                                                                                                    |                                                                                 |                                                                                 |      |
|------------------|----------------------------------------------------------------------------------------------------|----------------------------------------------------------------------------------------------------|---------------------------------------------------------------------------------|---------------------------------------------------------------------------------|------|
| Tambah<br>buku   | -Login<br>petugas<br>-Buka<br>halaman rak<br>buku<br>-Pilih tambah<br>rak buku<br>-Masukan<br>nama, kode<br>buku,<br>gambar,<br>penulis,<br>tahun terbit,<br>penerbit,<br>kategori,<br>rak, jumlah,<br>sinopsis dan<br>kosongkan<br>salah satu<br>-Klik tombol<br><i>submit</i> | -Nama,<br>kode buku,<br>gambar,<br>penulis,<br>tahun<br>terbit,<br>penerbit,<br>kategori,<br>rak,<br>jumlah,<br>sinopsis<br>dan<br>kosongkan<br>salah satu | Tampil<br>pesan<br>"Data<br>harap diisi"                                        | Tampil<br>pesan<br>"Data<br>harap diisi"                                        | Baik |
| <i>Edit</i> buku | -Login<br>petugas<br>-Buka<br>halaman rak<br>buku<br>-Klik ubah<br>nama, kode<br>buku,<br>gambar,<br>penulis,<br>tahun terbit,<br>penerbit,<br>kategori,<br>rak, jumlah,<br>sinopsis dan                                                                                        | -Ubah salah<br>satu data<br>nama,<br>kode buku,<br>gambar,<br>penulis,<br>tahun<br>terbit,<br>penerbit,<br>kategori,<br>rak,<br>jumlah,<br>sinopsis        | Tampil<br>pesan<br>"Proses<br>perubahan<br>data telah<br>berhasil<br>dilakukan" | Tampil<br>pesan<br>"Proses<br>perubahan<br>data telah<br>berhasil<br>dilakukan" | Baik |

|       | ubah salah   |        |              |            |      |
|-------|--------------|--------|--------------|------------|------|
|       | satu         |        |              |            |      |
|       | -Klik tombol |        |              |            |      |
|       | submit       |        |              |            |      |
| Hapus | -Login       | Klik   | Tampil       | Tampil     | Baik |
|       | petugas      | tombol | pesan        | pesan      |      |
|       | -Buka        | hapus  | "Proses      | "Proses    |      |
|       | halaman      |        | penghapusa   | penghapusa |      |
|       | buku         |        | n data telah | n data     |      |
|       | -Klik hapus  |        | berhasil     | berhasil   |      |
|       | _            |        | dilakukan"   | dilakukan" |      |

7. Pengujian Konfirmasi Booking Buku

Pengujian konfirmasi *booking* buku digunakan petugas untuk memastikan fitur terima dan tolak akun yang mendaftar dapat digunakan dengan baik dan sesuai dengan fungsinya.

| Deskripsi  | Prosedur      | Masuk  | Keluaran     | Hasil      | Kesimpula |
|------------|---------------|--------|--------------|------------|-----------|
|            | pengujian     | an     | Yang         | Yang       | n         |
|            |               |        | Diharapka    | Didapat    |           |
|            |               |        | n            |            |           |
| Konfirmasi | -Login        | Klik   | Petugas      | Petugas    | Baik      |
| booking    | Petugas       | tombol | berhasil     | berhasil   |           |
|            | -Buka         | terima | melakukan    | melakuka   |           |
|            | halaman       |        | konfirmasi   | n          |           |
|            | Konfirmas     |        | dan          | konfirmas  |           |
|            | i booking     |        | peminjamm    | i akun dan |           |
|            | -Pilih detail |        | an berstatus | akun aktif |           |
|            | -Pilih        |        | berjalan     | dan bisa   |           |
|            | Tombol        |        |              | digunakan  |           |
|            | Terima        |        |              | anggota    |           |
| Konfirmasi | -Login        | Klik   | Petugas      | Petugas    | Baik      |
| booking    | Petugas       | tombol | berhasil     | berhasil   |           |
|            | -Buka         | tolak  | menolak      | menolak    |           |
|            | halaman       |        | akun dan     | akun dan   |           |
|            | Konfirmas     |        | buku         | buku       |           |
|            | i booking     |        | terhapus     | terhapus   |           |
|            | -Pilih detail |        | dari sistem  | dari       |           |
|            | -Pilih        |        |              | sistem     |           |
|            | Tombol        |        |              |            |           |
|            | Tolak         |        |              |            |           |

Tabel 5.7 Pengujian Konfirmasi Booking Buku

8. Pengujian Data Peminjaman Buku

Pegujian tambah peminjaman digunakan petugas untuk memastikan bahwa *form* data peminjaman dapat digunakan dengan baik dan sesuai dengan fungsinya

| Deskripsi                                      | Prosedur                                                                                                    | Masukan                                                                | Keluaran                                                                          | Hasil                                                                         | Kesimp |
|------------------------------------------------|----------------------------------------------------------------------------------------------------|------------------------------------------------------------------------|-----------------------------------------------------------------------------------|-------------------------------------------------------------------------------|--------|
|                                                | pengujian                                                                                                    |                                                                        | Yang                                                                              | Yang                                                                          | ulan   |
|                                                |                                                                                                    |                                                                        | Diharapka                                                                         | Didapat                                                                       |        |
| Tambah<br>peminjam<br>an buku                  | -Login<br>petugas<br>-Buka<br>halaman<br>peminjaman<br>buku<br>-Masukan<br>nama,<br>tanggal<br>pinjam<br>,<br>buku,<br>tanggal<br>kembali | Masukan<br>nama,<br>tanggal<br>pinjam ,<br>buku,<br>tanggal<br>kembali | n<br>Tampil<br>pesan "Pro<br>ses<br>penambaha<br>n data<br>berhasil<br>dilakukan" | Tampil<br>pesan "Pro<br>ses<br>penambaha<br>n data<br>berhasil<br>dilakukan"  | Baik   |
| Selesaikan<br>Peminjam<br>an Buku              | -Klik simpan<br>-Login<br>petugas<br>-Buka<br>halaman<br>peminjaman<br>buku<br>-Klik selesai<br>pada<br>peminjaman<br>buku                | Klik selesai                                                           | Tampil<br>pesan"Pros<br>es<br>pengembali<br>an buku<br>berhasil<br>dilakukan"     | Tampil<br>pesan"Pros<br>es<br>pengembali<br>an buku<br>berhasil<br>dilakukan" | Baik   |
| Bayar<br>denda<br>keterlamat<br>an<br>Peminjam | - <i>Login</i><br>petugas<br>-Buka<br>halaman                                                                                             | Klik Bayar                                                             | Tampil<br>pesan "Pro<br>ses<br>pembayara<br>n denda                               | Tampil<br>pesan "Pro<br>ses<br>pembayara<br>n denda                           | Baik   |

Tabel 5.8 Pengujian Data Peminjaman Buku

| an Buku  | peminjaman   |            | berhasil    | berhasil   |      |
|----------|--------------|------------|-------------|------------|------|
|          | buku         |            | dilakukan'' | dilakukan" |      |
|          | -Klik bayar  |            |             |            |      |
|          | pada         |            |             |            |      |
|          | peminjaman   |            |             |            |      |
|          | buku         |            |             |            |      |
| Edit     | -Login       | Ubah salah | Tampil      | Tampil     | Baik |
| Peminjam | petugas      | satu data  | pesan       | pesan      |      |
| an       | -Buka        | nama,      | "Proses     | "Proses    |      |
|          | halaman      | tanggal    | perubahan   | perubahan  |      |
|          | peminjaman   | peminjama  | data        | data       |      |
|          | buku         | n, tanggal | berhasil    | berhasil   |      |
|          | -Klik lihat  | pengembali | dilakukan"  | dilakukan" |      |
|          | -Klik edit   | an, buku   |             |            |      |
|          | -Ubah salah  |            |             |            |      |
|          | satu data    |            |             |            |      |
|          | nama,        |            |             |            |      |
|          | tanggal      |            |             |            |      |
|          | pinjam,      |            |             |            |      |
|          | tanggal      |            |             |            |      |
|          | kembali,     |            |             |            |      |
|          | buku         |            |             |            |      |
|          | -Klik simpan |            |             |            |      |
| Hapus    | -Login       | Klik hapus | Tampil      | Tampil     | Baik |
| peminjam | petugas      |            | pesan       | pesan      |      |
| an       | -Buka        |            | "Proses     | "Proses    |      |
|          | halaman      |            | penghapusa  | penghapusa |      |
|          | Peminjaman   |            | n data      | n data     |      |
|          | buku         |            | berhasil    | berhasil   |      |
|          | -Klik lihat  |            | dilakukan"  | dilakukan" |      |
|          | -Klik hapus  |            |             |            |      |

# 9. Pengujian Pengembalian Buku

Pengujian pengembalian buku digunakan petugas untuk memastikan bahwa form pengembalian dapat digunakan dan sesuai dengan fungsinya.

| Deskripsi               | Prosedur<br>penguijan | Masukan                 | Keluaran<br>Yang | Hasil<br>Yang   | Kesimp<br>ulan |
|-------------------------|-----------------------|-------------------------|------------------|-----------------|----------------|
|                         | P8J                   |                         | Diharapka        | Didapat         |                |
|                         |                       |                         | n                | •               |                |
| <i>Edit</i><br>Pengemba | -Login                | Ubah salah<br>satu data | Tampil<br>pesan  | Tampil<br>pesan | Baik           |
| ian                     | -Buka                 | nama                    | "Proses          | "Proses         |                |
| iun                     | halaman               | tanggal                 | perubahan        | perubahan       |                |
|                         | buku                  | peminjama               | data             | data            |                |
|                         | kembali               | n, tanggal              | berhasil         | berhasil        |                |
|                         | -Klik lihat           | pengembali              | dilakukan"       | dilakukan"      |                |
|                         | -Klik edit            | an, buku                |                  |                 |                |
|                         | -Ubah salah           |                         |                  |                 |                |
|                         | satu data             |                         |                  |                 |                |
|                         | nama,                 |                         |                  |                 |                |
|                         | tanggal               |                         |                  |                 |                |
|                         | pinjam,               |                         |                  |                 |                |
|                         | tanggal               |                         |                  |                 |                |
|                         | kembali,              |                         |                  |                 |                |
|                         | buku                  |                         |                  |                 |                |
|                         | -Klik simpan          |                         |                  |                 |                |
| Hapus                   | -Login                | Klik hapus              | Tampil           | Tampil          | Baik           |
| peminjam                | petugas               |                         | pesan            | pesan           |                |
| an                      | -Buka                 |                         | "Proses          | "Proses         |                |
|                         | halaman               |                         | penghapusa       | penghapusa      |                |
|                         | buku                  |                         | n data           | n data          |                |
|                         | kembali               |                         | berhasil         | berhasil        |                |
|                         | -Klik lihat           |                         | dilakukan"       | dilakukan"      |                |
|                         | -Klik hapus           |                         |                  |                 |                |

Tabel 5.9 Pengujian Pengembalian Buku

### 10. Pengujian Lihat Denda

Pengujian halaman lihat denda digunakan petugas untuk memastikan bahwa fitur lihat detail denda dapat digunakan dan sesuai dengan fungsinya.

| Deskripsi      | Prosedur<br>pengujian                                           | Masukan     | Keluaran<br>Yang<br>Diharapka<br>n                             | Hasil<br>Yang<br>Didapat                                       | Kesimp<br>ulan |
|----------------|-----------------------------------------------------------------|-------------|----------------------------------------------------------------|----------------------------------------------------------------|----------------|
| Lihat<br>denda | - <i>Login</i><br>petugas<br>-Buka denda<br>-Klik <i>detail</i> | Klik detail | Informasi<br>lengkap<br>peminjama<br>n dan<br>pengembali<br>an | Informasi<br>lengkap<br>peminjama<br>n dan<br>pengembali<br>an | Baik           |

Tabel 5.10 Pengujian Lihat denda

### 11. Pengujian Tambah Petugas Dan Kepala

Pengujian ini digunakan petugas untuk memastikan bahwa form data petugas

dapat digunakan dan berjalan sesuai fungsinya

| Deskripsi  | Prosedur<br>pengujian | Masukan          | Keluaran<br>Yang | Hasil<br>Yang | Kesimp<br>ulan |
|------------|-----------------------|------------------|------------------|---------------|----------------|
|            | 1 8 9                 |                  | Diharapka        | Didapat       |                |
|            |                       |                  | n                |               |                |
| Tambah     | -Login                | Nama,            | Tampil           | Tampil        | Baik           |
| petugas    | petugas               | <i>email,</i> no | pesan            | pesan         |                |
| dan kepala | -Buka                 | telp, nomor      | "Penambah        | "Penambah     |                |
|            | halaman               | petugas,         | an data          | an data       |                |
|            | data petugas          | tanggal          | berhasil         | berhasil      |                |
|            | dan kepala            | lahir, jenis     | dilakukan"       | dilakukan"    |                |
|            | -Pilih tambah         | kelamin,         |                  |               |                |
|            | -Masukan              | status           |                  |               |                |
|            | nama, <i>email</i> ,  |                  |                  |               |                |
|            | no telp,              |                  |                  |               |                |
|            | nomor                 |                  |                  |               |                |
|            | petugas,              |                  |                  |               |                |
|            | tanggal lahir,        |                  |                  |               |                |
|            | jenis                 |                  |                  |               |                |

Tabel 5.11 Pengujian Tambah Petugas Dan Kepala

|                                      | kelamin,<br>status<br>-Klik tombol<br>submit                                                                                                    |                                                                                                    |                                                                 |                                                                 |      |
|--------------------------------------|----------------------------------------------------------------------------------------------------|----------------------------------------------------------------------------------------------------|-----------------------------------------------------------------|-----------------------------------------------------------------|------|
| Tambah<br>petugas<br>dan kepala      | -Login<br>petugas<br>-Buka<br>halaman<br>data anggota<br>-Pilih tambah<br>anggota<br>-Masukan<br>nama, <i>email</i> ,<br>no telp,<br>nomor<br>petugas,<br>tanggal lahir,<br>jenis<br>kelamin,<br>status<br>-Klik tombol<br><i>submit</i> | Nama,<br><i>email,</i> no<br>telp, nomor<br>petugas,<br>tanggal<br>lahir, jenis<br>kelamin,<br>status dan<br>kosongkan<br>salah satu. | Tampil<br>pesan<br>"Data<br>harus diisi"                        | Tampil<br>pesan<br>"Data<br>harus diisi"                        | Baik |
| <i>Edit</i><br>petugas<br>dan kepala | -Login<br>petugas<br>-Buka<br>halaman<br>data anggota<br>-Pilih edit<br>anggota<br>-Edit salah<br>satu data<br>nama, email,<br>no telp,<br>nomor<br>petugas,<br>tanggal lahir,<br>jenis<br>kelamin,<br>status<br>-Klik tombol<br>submit  | Nama,<br>email, no<br>telp,<br>nomor<br>petugas,<br>tanggal<br>lahir, jenis<br>kelamin,<br>status                                     | Tampil<br>pesan<br>"Perubahan<br>data<br>berhasil<br>dilakukan" | Tampil<br>pesan<br>"Perubahan<br>data<br>berhasil<br>dilakukan" | Baik |

| Hapus   | -Login       | Klik   | Tampil   | Tampil   | Baik |
|---------|--------------|--------|----------|----------|------|
| anggota | petugas      | Tombol | pesan    | pesan    |      |
|         | -Buka data   | Hapus  | "Data    | "Data    |      |
|         | petugas dan  |        | berhasil | berhasil |      |
|         | kepala       |        | dihapus" | dihapus" |      |
|         | -Pilih hapus |        | _        | _        |      |

## 12. Pengujian Melihat Katalog Buku

Pengujian melihat katalog buku untuk memastikan anggota dapat melihat koleksi buku perpustakaan yang terdata pada sistem dan berjalan sesuai fungsinya.

| Deskripsi | Prosedur<br>pengujian | Masukan     | Keluaran<br>Yang<br>Dibaranka | Hasil<br>Yang<br>Didapat | Kesimp<br>ulan |
|-----------|-----------------------|-------------|-------------------------------|--------------------------|----------------|
|           |                       |             | л п                           | Diuapai                  |                |
| Lihat     | -Buka                 | Klik        | Katalog                       | Katalog                  | Baik           |
| katalog   | Halaman               | katalog     | informasi                     | informasi                |                |
| buku      | Utama                 | buku        | buku                          | buku                     |                |
|           | website               |             | perpustaka                    | perpustaka               |                |
|           | -Klik katalog         |             | an                            | an                       |                |
|           | buku                  |             |                               |                          |                |
| Lihat     | -Klik katalog         | -Klik       | Informasi                     | Informassi               |                |
| informasi | buku                  | katalog     | lengkap                       | lengkap                  |                |
| lengkap   | -Klik lihat           | -Klik lihat | tentang                       | tentang                  |                |
| buku      | pada buku             |             | buku                          | buku                     |                |

Tabel 5.12 Pengujian Melihat Katalog Buku

## 13. Pengujian Booking Buku Anggota

Pengujian *booking* buku dilakukan anggota untuk memastikan anggota dapat melakukan *booking* buku dan berjalan sesuai dengan fungsinya.

| Deskripsi       | Prosedur<br>pengujian                                                                                       | Masukan                                        | Keluaran<br>Yang<br>Diharapka | Hasil<br>Yang<br>Didapat    | Kesimp<br>ulan |
|-----------------|----------------------------------------------------------------------------------------------------|------------------------------------------------|-------------------------------|-----------------------------|----------------|
| Booking<br>buku | -Login<br>anggota<br>-Klik katalog<br>buku dan<br>pilih buku<br>-Klik lihat<br>-Klik pinjam<br>-Klik lanjut | -Klik lihat<br>-Klik<br>Pinjam<br>-Klik lanjut | Kode<br>peminjama<br>n buku   | Kode<br>peminjama<br>n buku | Baik           |

Tabel 5.13 Pengujian Booking Buku Anggota

14. Pengujian Lihat Riwayat Peminjaman Anggota

Pengujian lihat riwayat peminjaman anggota dilakukan untuk memastikan anggota dapat melihat riwayat peminjaman dan *booking* buku dan berjalan sesuai fungsinya.

|                                        | pengujian                               | WIASUKAII        | Keluaran<br>Yang<br>Diharapka<br>n          | Hash<br>Yang<br>Didapat                     | ulan |
|----------------------------------------|-----------------------------------------|------------------|---------------------------------------------|---------------------------------------------|------|
| Lihat -<br>Riwayat<br>Peminjam -<br>an | <i>Login</i><br>anggota<br>Klik riwayat | -Klik<br>riwayat | Informasi<br>riwayat<br>peminjama<br>n buku | Informasi<br>riwayat<br>peminjama<br>n buku | Baik |

Tabel 5.14 Pengujian Lihat Riwayat Peminjamna

### 5.3. ANALISIS HASIL YANG DICAPAI OLEH SISTEM

Setelah melakukan berbagai pengujian pada sistem pengelolaan data pada sistem perpustakaan Smk-PP Negeri Jambi. Adapun kelebihan dan kekurangan dari sistem sebagai berikut :

- 1. Kelebihan program
  - a. Sistem dapat melakukan pengolahan dan pencarian data secara terkomputerisasi sehingga dapat memberikan informasi dengan lebih cepat dan akurat.
  - b. Stok buku dihitung otomatis. Ketika terjadi peminjaman buku maka stok akan berkurang dan jika terjadi pengembalian buku maka stok buku akan bertambah.

- c. Terdapat fitur notifikasi pada navigation bar
- d. Menghitung denda keterlambatan secara otomatis sesuai hari keterlambatan
- e. Dapat mempermudah pembuatan laporan transaksi peminjaman dan pengembalian buku, anggota, dan buku.
- 2. Kekurangan program
  - a. Sistem informasi perpustakaan belum terdapat fitur backup database.
  - b. Sistem belum memiliki menu *help* sebagai penunjuk aktor.
  - c. Sistem informasi perpustakaan masih dijalankan pada *localserver* sehingga sistem belum bisa diakses secara *online*.